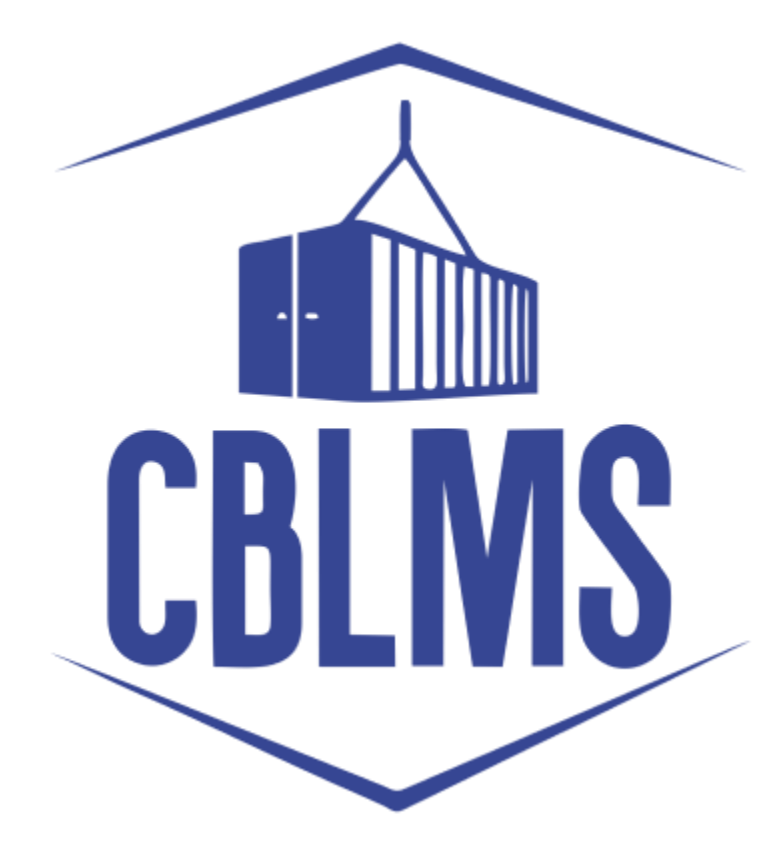

# USER MANUAL FOR INTIMATION UNDER FORM-C ON CBLMS PORTAL

## INDEX

| Sr No.    | Торіс                          | Pg. No. |
|-----------|--------------------------------|---------|
| 1         | Login                          | 3-4     |
| 2         | Application                    | 5       |
| 2(c)(i)   | Other Policy Section           | 6       |
| 2(c)(iii) | Correspondence Address Details | 6-8     |
| 2(c)(l)   | Add Contact Person Detail Page | 9       |
| 2(c)(n)   | Confirmation Page              | 10      |

### **Customs Brokers License Management System (CBLMS)**

#### User Manual for Intimation Under Form-C on CBLMS Portal

With the introduction of new functionalities in CBLMS, the Custom Broker can submit intimation under Form-C on CBLMS Portal. The process of submitting the intimation through CBLMS, is explained below.

The following module is only for fresh application for Intimation under Form-C for CBs, who are also starting to work in other policy section under reg 7(3) of CBLR 2018. For the CBs who already working under reg 7(3) of CBLR 2018 and its corresponding erstwhile regulations, they can add the details of employees of such offices in 'Add OPS detail' section.

#### 1: LOGIN :

- a. The applicant needs to login into the portal for submitting intimation under Form -C.
- b. On clicking the login button on the homepage, the following page will be displayed.

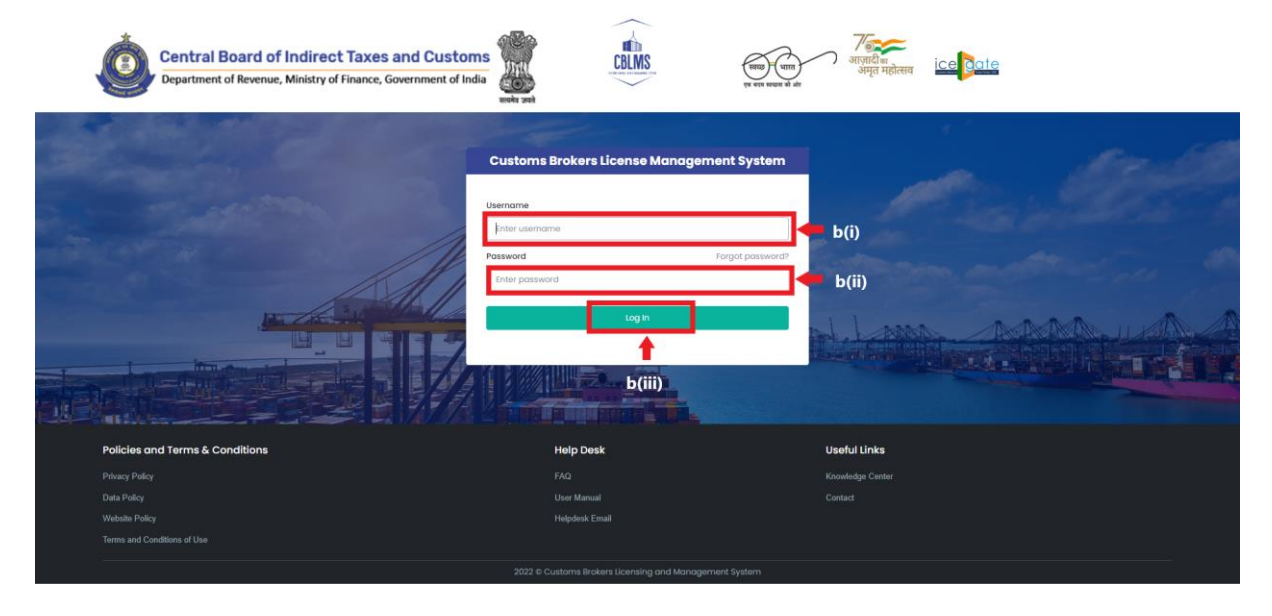

- i. Username i.e PAN card of the Customs Broker
- ii. Password

- iii. Press Log In button after entering the Username and Password to log into the account.
- c. After clicking on the "Log In" button, an OTP will be sent via SMS to the registered mobile number of the applicant and the following OTP page will be shown

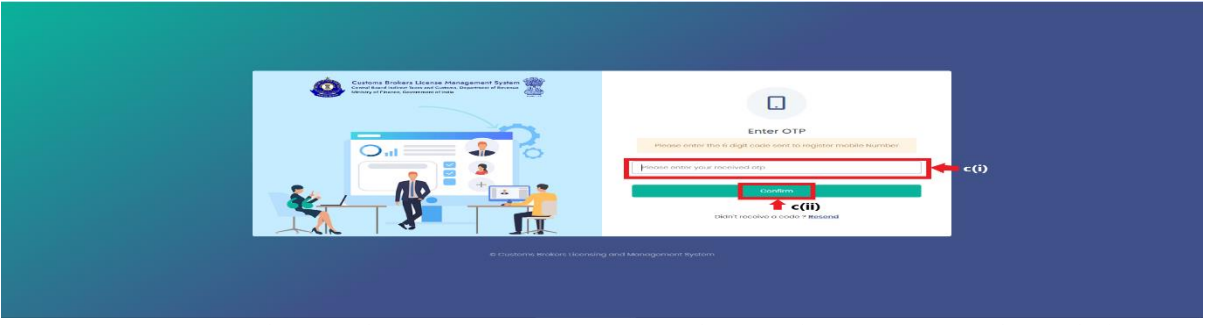

- i. Enter the 6-digit OTP as received on the registered mobile number of the Customs Broker.
- ii. Click on the Confirm button to confirm the login.

#### 2. **APPLICATION:**

 On successful login into the portal, the following screen will appear.
 Click on the "Application Form" button as highlighted below for initiating the uploading process.

| Central E | Board of Indirect Taxes and Customs<br>of Breenus, Ministry of Finance, Government of India |                                                                                                    | CBLMS                                                                     | ्षा प्राप्त स्थल से क                                                                                                    |                                         | ١                                                 | ŧ |
|-----------|---------------------------------------------------------------------------------------------|----------------------------------------------------------------------------------------------------|---------------------------------------------------------------------------|----------------------------------------------------------------------------------------------------|-----------------------------------------|---------------------------------------------------|---|
| Му Ар     | plications Application form ~                                                               |                                                                                                    |                                                                           |                                                                                                    |                                         |                                                   |   |
| 1         |                                                                                             |                                                                                                    | Customs Brokers License Management System Application List                |                                                                                                    |                                         |                                                   |   |
|           | Application No.<br>10000004505<br>10000004501<br>10000004498                                | Applications from Type<br>Beenrold of Colores Anno<br>Applications Horizonton-audior Form C<br>Uniting, CB, Jordia | Peligi sestim<br>Muritar Custorna (Jornand)<br>Muritar Custorna (Jornand) | Submixskon/Created Date<br>07-fel-2023 0420 IFM<br>07-fel-2023 0420 IFM<br>07-fel-2023 045050 FM<br>07-fel-2023 045050 FM | Status<br>Approved<br>Druft<br>Approved | Action<br>B: Verw<br>IS Call: B:Vierw<br>B: Vierw |   |
|           | Policies and Terms & Conditions<br>Pacey Policy<br>Case Poly<br>Websit Party                |                                                                                                    |                                                                           | <b>Userful Units</b><br>Acord (BURS<br>Related Stee                                                                       |                                         |                                                   |   |
|           |                                                                                             |                                                                                                    |                                                                           |                                                                                                    |                                         |                                                   |   |

 b. On clicking the "Application Form", various option will show up in the drop down list. From the drop down list, the applicant has to select "Intimation under Form-C" button as highlighted below for initiating the intimation process.

| Py Application         Py Application         Py Appl                                                                                                    | Central Beard of Indirect Taxes and Customs     Department Research of Indirect Taxes and Customs |            |                                                    |                     | CBLMS                                                      |                         | ्राजादी ल<br>अमृत महोत्सव | ice <mark>late</mark> 🇘 |           | ٤   |
|----------------------------------------------------------------------------------------------------|---------------------------------------------------------------------------------------------------|------------|----------------------------------------------------|---------------------|------------------------------------------------------------|-------------------------|---------------------------|-------------------------|-----------|-----|
| Induction Law ration     Induction Law ration       Induction     Induction       Induction     Induction                                                                                                    | Му Арр                                                                                            | alications | Application form ~                                 | _                   |                                                            |                         |                           |                         |           |     |
| Network / Scalar Nau         Provider / Scalar Nau         Provider / Scalar Nau                                                                                                    |                                                                                                   |            | Intimation under Form-C                            |                     |                                                            |                         |                           |                         |           |     |
| Number of Josenho Rate     New Yeartion     Rutination (Deseted Date     Design     Attending       1000000000000000000000000000000000000                                                                                                    |                                                                                                   |            | Renewal of Custom Pass                             |                     | Customs Brokers License Monogement System Application List |                         |                           |                         |           |     |
| Applete         Constrain of Constraint         Type         Propriation         Registraint         Registraint <thregistraint< th="">         Registraint</thregistraint<>                                                                                                    |                                                                                                   | _          | Issuance of Custom Pass                            |                     |                                                            |                         |                           |                         |           |     |
| Noncomposition         tandary spreadow         tandary spreadow         tandary         Andreadow         Birland         Andreadow         Andreadow<                                                                                                    |                                                                                                   | Applicatic | Cancellation of Custom Pass                        | m Type              | Policy Section                                             | Submission/Created Date |                           | Status                  | Action    |     |
| Noncomposition         Index Notation         Index Notation         Index Notation         Index Notation         Index Notation           Noncomposition         Application for Recomposition         Maintad Customs (devent)         31-30-323 Cdd.556 M         Magenication         Maintad Customs (devent)         31-30-323 Cdd.556 M         Magenication         Maintad Customs (devent)         31-30-323 Cdd.556 M         Magenication         Maintad Customs (devent)         31-30-323 Cdd.556 M         Magenication         Maintad Customs (devent)         Maintad Customs (devent)                                                                                                    |                                                                                                   | 100000004  | Security Application                               | toms Pass           | Mumbal Customs (General)                                   | 03-Feb-2023 04:00:11 PM |                           | Approved                | Mow .     |     |
| Image: Second Second                         |                                                                                                   | 100000004  | Application to modify Addresses                    | motion-under-Form-C |                                                            | 01-Feb-2023 010039 PM   |                           | Craft                   | ØEdit New |     |
| Application for Recordshown Application for Recordshown Application for Recordshown Applications for Recordshown Construction of Recordshown Construction of Recordshown Construction of Recordshown Construction of Recordshown Construction of Recordshown Construction of Recordshown Construction of Recordshown Construction of Recordshown Construction of Recordshown Construction of Recordshown Construction Construction Co |                                                                                                   | 100000004  | Application for Surrender of CB License            | )file               | Mumbai Customs (General)                                   | 31-Jan-2023 04:58:58 PM |                           | Approved                | B View    |     |
| Application to Interve Science Advisional Provide Team Science Controllation of Science Controllation Controllation of Science Controllation Controllation C |                                                                                                   |            | Application for Reconstitution                     |                     |                                                            |                         |                           |                         |           |     |
| Auflicities/Fearling/Septement Commutation (Fearling) Massimetries-as of Section (Fearling) Massimetries-as of Section (Fearling) Application to Change Fearles)Denote Application to Change Fearles)Denote                                                                                                    |                                                                                                   |            | Application to Renew License                       |                     |                                                            |                         |                           |                         |           |     |
| Contrustant of based sheem (if the register)     Under (if the register)       Materian (if the register)     Under (if the register)       Application to Change Particul Director     Association                                                                                                    |                                                                                                   |            | Authorised Person Replacement                      |                     |                                                            |                         |                           |                         |           |     |
| Mostereou application Used Units Application to Dange Tenter[Director Record:B36                                                                                                    |                                                                                                   |            | Continuation of license of Death of the Proprietor |                     |                                                            |                         |                           |                         | 1         | í . |
| Application to Charge Farther/Director Acad CRUIS                                                                                                    |                                                                                                   | P          | Miscellaneous Application                          |                     |                                                            |                         | Useful Links              |                         |           |     |
|                                                                                                    |                                                                                                   | P          | Application to Change Partner/Director             |                     |                                                            |                         |                           |                         |           |     |
| Data Policy Rebard Sites                                                                                                    |                                                                                                   |            |                                                    |                     |                                                            |                         |                           |                         |           |     |
| Website Policy                                                                                                    |                                                                                                   |            |                                                    |                     |                                                            |                         |                           |                         |           |     |
|                                                                                                    |                                                                                                   |            |                                                    |                     |                                                            |                         |                           |                         |           |     |
| 2023 ♦ Cuttore Brokers License Management System                                                                                                    |                                                                                                   |            |                                                    |                     |                                                            |                         |                           |                         |           |     |

c. On clicking the "Intimation under Form-C", the application page is displayed wherein the applicant needs to populate the form with the following details.

| transformer of the entropy of Finance, Government of India                              |                                              | CBLMS                                      |                         |                     |                          | भाव आज़ादी व<br>अग्रत महोत्सव |                |               |
|-----------------------------------------------------------------------------------------|----------------------------------------------|--------------------------------------------|-------------------------|---------------------|--------------------------|-------------------------------|----------------|---------------|
| My Applications Application form ~                                                      |                                              |                                            |                         |                     |                          |                               |                |               |
| Intimation Under Form-C                                                                 |                                              |                                            |                         |                     |                          |                               |                |               |
| Parent Policy Section                                                                   |                                              |                                            |                         | Mumbal Cu           | stoms (General)          |                               |                |               |
| Address of the Customs Broker                                                           |                                              |                                            | 3071, communi           | ity holl, thano, MA | HARASHTRA, 9874512540,   | PIN-400614                    |                |               |
| CREMS NO.                                                                               |                                              |                                            |                         | 20238               | KUNRIDOO4                |                               |                |               |
| Custome Broker Loense No                                                                |                                              |                                            |                         |                     | 19.214                   |                               |                |               |
| Address Of Partners/Directors                                                           |                                              |                                            |                         |                     |                          |                               |                |               |
| Name                                                                                    | PAN                                          |                                            | Ade                     | dress               |                          |                               |                |               |
|                                                                                         |                                              |                                            |                         |                     |                          |                               |                |               |
| Other Policy Section*                                                                   |                                              |                                            |                         |                     |                          |                               |                |               |
| Select Policy Section                                                                   |                                              |                                            |                         |                     |                          |                               |                | ~             |
|                                                                                         |                                              |                                            |                         |                     |                          |                               |                |               |
| Address Line 1 *                                                                        |                                              | Address                                    | Line 2 *                |                     |                          |                               |                |               |
|                                                                                         |                                              |                                            |                         |                     |                          |                               |                |               |
| District *                                                                              | Stote *                                      |                                            |                         |                     | Emoil Id *               |                               |                |               |
|                                                                                         | Select Stote                                 |                                            |                         | ~                   |                          |                               |                |               |
|                                                                                         |                                              |                                            |                         |                     |                          |                               |                |               |
| Contact No. *                                                                           | Pincode *                                    |                                            |                         |                     | Uplood Address Pro       | iot* @                        |                |               |
|                                                                                         |                                              |                                            |                         |                     | Choose File              |                               |                |               |
|                                                                                         |                                              |                                            |                         |                     | ( only pair file, Max. ) | ilao 10 MB )                  |                |               |
|                                                                                         |                                              |                                            |                         |                     |                          |                               |                | 1 Add Address |
| Action Other Policy Section Name                                                        | Address Line 1                               | Address Line 2                             | City                    | State               | Pin Code                 | Address Proof                 | Contact Person |               |
|                                                                                         |                                              |                                            |                         |                     |                          |                               |                |               |
|                                                                                         |                                              |                                            |                         |                     |                          |                               |                |               |
|                                                                                         |                                              |                                            |                         |                     |                          |                               |                |               |
| "//We hereby solemnly offirm that the particulars provided by me/us are true and correc | t and l/we have not suppressed or misreprese | sted any facts. I/We further offirm that I | we have read the Custor | ma Droker Licensi   | ng Regulations, 2010 and | ogree to oblde by them."      |                |               |
|                                                                                         |                                              |                                            |                         |                     |                          |                               |                |               |
|                                                                                         |                                              |                                            |                         |                     |                          |                               |                | tautomit -#   |
|                                                                                         |                                              |                                            |                         |                     |                          |                               |                |               |
|                                                                                         |                                              |                                            |                         |                     |                          |                               |                |               |
|                                                                                         |                                              |                                            |                         |                     |                          |                               |                |               |

User Manual for Intimation under Form-C on CBLMS Portal

i. <u>Other Policy Section</u>: The applicant needs to select their OtherPolicy Section from the drop down list.

| Internation Under Form-C                                                                                                    |                        |  |
|----------------------------------------------------------------------------------------------------|------------------------|--|
| Parameter Particip Sanchare                                                                                                    | water control (second) |  |
| Object West                                                                                                    | ECTAAMOUN              |  |
| Calluna Bratar Daniel Ne                                                                                                    | 104                    |  |
| Address (Frankers) Dealters                                                                                                    |                        |  |
| No. 10                                                                                                    | Na Aldres              |  |
| Other Foliay Section*                                                                                                    |                        |  |
| Salact Policy Section                                                                                                    |                        |  |
| Added follow from the second second s                                                                                                    |                        |  |
| Benghing Dig Colors                                                                                                    |                        |  |
| A relative Contenting Compared in an ICC                                                                                                    |                        |  |
| Kolete Cultores (algorità alCC)<br>Contre Cultores                                                                                                    |                        |  |
| Extension Customers (Depart & IRCC)<br>Coston Customers (Departs & IRCC)<br>Castron Customers (Engants & Demarch)                                                                                                    |                        |  |
| extense (Lantenne (Languet & Larice)<br>(Lanten (Lantenne (Languet & Garward))<br>mylantense (Lantenne (Languet & Garward))                                                                                                    |                        |  |
| Extension (Constraining Dangare & Active)<br>Constraint Constraining<br>(and a Constraints (Dangaret & Germania)<br>Anglane site of Constraints<br>Federate Constraints                                                                                                    |                        |  |
| entropy (unternal (anyone 6 and (c))<br>Control (Control (anyone (c))<br>entropy (anyone (c))<br>entropy (c) (anyone (c))<br>entropy (c) (c) (c) (c) (c)<br>entropy (c) (c) (c) (c) (c) (c) (c) (c) (c) (c)                                                                                                    |                        |  |
| e observic Construm (Longer et al. 61))<br>Charler Construment<br>Margine (Longer et al. 61)<br>Margine (Longer et al. 61)<br>Margine (Longer et al. 6                                                                                                    |                        |  |
| <ul> <li>Autorio Ludania (apporta Auto))</li> <li>Anthe Constraints (apporta Auto))</li> <li>Apporta (apporta (apporta))</li> <li>Apporta (apporta (apporta))</li> <li>Apportanto (apporta (apporta))</li> <li>Apportanto (apporta (apporta))</li> <li>Apportanto (apportanto))</li> <li>Apportanto (apportanto))</li> <li>Apportanto (apportanto))</li> <li>Apportanto)</li> </ul>                                                                                                    |                        |  |
| a enter (unterna (opper 4 anic))<br>Convert (upper 4<br>(opt 1) (upper 4) (upper 4)<br>(upper 1) (upper 4)<br>enter (upper 4)<br>enter                                                                                                    |                        |  |
| a states (-states) (-states) (-states) (-<br>(-state) (-states) (-states) (-<br>-state) (-states) (-states) (-<br>-states) (-states) (-<br>-states) (-states) (-<br>-states) (-states) (-<br>(-states) (-states) (-<br>(-states) (-states) (-<br>(-states) (-states) (-<br>(-states) (-states) (-<br>(-states) (-states) (-<br>(-states) (-<br>(-states) (-                                                                                                    |                        |  |
| A state channel (approx A ACI)<br>test (passes) (approx A aCI)<br>approx and (approx A across)<br>approx and (approx A across)<br>approx and (approx A across)<br>approx (approx A across)<br>approx (approx (approx A across)<br>approx (approx (                                                                                                    |                        |  |
| Exception (amount in the second of the second of the                                                                                                    |                        |  |
| A start classes lagers A skill<br>start classes lagers A second<br>start classes lagers develop<br>superatorial classes<br>classes<br>class |                        |  |
| In endower and endower a least of a least of                                                                                                    |                        |  |
| Exercise Contents     Exercise Contents                                                                                                    |                        |  |
| A start classes lagers A AGU<br>terr (same lagers A AGU<br>and (same lagers A AGU)<br>and (same lagers)<br>and (same lagers)<br>and (same                                                                                                    |                        |  |
| k konstruktionen langen k. Akoli<br>berk (sams langen kansel)<br>Augen kan langen<br>konstruktionen langen<br>konstruktionen<br>konstruktionen<br>konstruktionen<br>berken langen<br>berken langen<br>berken                                                                                                    |                        |  |
| Exercises and the second second secon                                                                                                    |                        |  |
| A some (and a signal A AG)<br>Set (sums (specific A acqui)<br>Approximation (stress<br>Approximation)<br>Approximation<br>Approximation<br>Approximation<br>Approximation<br>Set (stress (stress)<br>Set (stress)<br>Set (                                                                                                    |                        |  |
| Exercision (among lange Accil)<br>Exercision (among lange Accel)<br>Properties (among lange Accel)<br>Properties (among lange Accel)<br>Exercision (among lange Accel)<br>Exercision (among lange Accel)                                                                                                    |                        |  |
| Exceptionment<br>Exceptionment<br>Exceptionment<br>Exceptionment<br>Provide State<br>Provide State<br>Provid                                                                                                    |                        |  |
| Exceptionness<br>Exceptionness<br>Except                                                                                                    |                        |  |
| Exercision (among the SAD)<br>Exercision (among the SAD)<br>Properties of the SAD (among the SAD)<br>Properties of the SAD (among the SAD (among the SAD)<br>Properties of the SAD (among the SAD (among the SAD                                                                                                    |                        |  |
| Exceptionment<br>Exceptionment<br>Exceptionment<br>Exceptionment<br>Provide Sectors<br>Provide Sectors<br>Provide Sectors<br>Exceptionment<br>Exceptionment<br>Exceptionment<br>Exceptionment<br>Exceptionment<br>Exceptionment<br>Exceptionment<br>Provide Sectors<br>Exceptionment<br>Exceptionment<br>Provide Sectors<br>Provide Sectors<br>Exceptionment<br>Provide Sectors<br>Provide Sectors<br>Exceptionment<br>Exceptionment<br>Excep                                                                                                    |                        |  |

ii. After selecting the Other Policy Section from the drop down list, CB needs to enter the correspondance address details for their respective selected policy section:

| Asset Holy locker         Munital data           Address data         (11)           Baland Name         (12)           Baland Name         (12)           Address (P fundame) (Status)         (12)           Address (P fundame) (Status)         (12)           Materia         (12)           Materia         (12)                                                                                                    | Eculate (Intend)<br>(Eculate (Intend)<br>(Eculation)<br>(Eculation)<br>(Eculation)<br>Eculation<br>Eculation<br>Eculation                                                                                                    |
|----------------------------------------------------------------------------------------------------|----------------------------------------------------------------------------------------------------|
| Addres (Projections Addres)     (Pfr) (university of 2 marks)       Balance     (Participant)       Balance     (Participant)       Balance     (Participant)       Balance     (Participant)       Balance     (Participant)       Balance     (Participant)       Balance     (Participant)       Balance     (Participant)       Balance     (Participant)       Balance     (Participant)       Balance     (Participant)       Balance     (Participant)       Balance     (Participant)                                                                                                    | spendodnika se biologi per aktiva i<br>ingene ingene |
| Nation of Heading States No     Nation of Heading States No       Address of Heading States No     Part       Address of Heading States No     Part       States of Heading States No     Part       States of Heading States No     Part       States of Heading States No     Part       States of Heading States No     Part       States of Heading States No     Part       States of Heading States No     Part       States of Heading States No     Part       States of Heading States No     Part                                                                                                    | 2004                                                                                                    |
| Akies d'Anime/Sinches Akies d'Anime/Sinches Akies d'Anime/Sinches Akies d'Anime Akies des des des des des des des des des d                                                                                                    |                                                                                                    |
| Andere d'Arbung Vise Anna - Anna - Anna                                                                                                    | -                                                                                                    |
| Inter Par Addeed                                                                                                    |                                                                                                    |
| Other Malay Sealer*<br>Salar Salay Sealer*<br>Altreas Sealer*<br>Salar Salar S |                                                                                                    |
| Biter Mary Sector  Sector Mary Sector  Address Intel  Address Intel  Base  Base  Base  Base  Base  Base  Base  Base  Base  Base  Base  Base  Base  Base  Base  Base  Base  Base  Base  Base  Base  Base  Base Base                                                                                                    |                                                                                                    |
| Educ Maly Incide<br>Address (Incide)  Address (Incide)  Address (Inc     |                                                                                                    |
|                                                                                                    |                                                                                                    |
| Address sheet 1 Address sheet 1 Address sheet        | fordar'                                                                                                    |
| Address che 1' Address che 1' Addres       | hadar                                                                                                    |
| Anda" Anda" and a second and a second and as second and a second and a second and a second and a second and a second and a second and a second and a second and a second and a second and a second and a second and a second and a second and a second and a second and a second and a       | India'                                                                                                    |
| Beck* Bek* Interfere w                                                                                                    | Enable *                                                                                                    |
| Methola v                                                                                                    |                                                                                                    |
|                                                                                                    |                                                                                                    |
|                                                                                                    |                                                                                                    |
|                                                                                                    |                                                                                                    |
| and a second second sec       | special special room of                                                                                                    |
|                                                                                                    | Character Pile                                                                                                    |
|                                                                                                    |                                                                                                    |
|                                                                                                    | (any part to, thus, size (C.64))                                                                                                    |
|                                                                                                    | ( only get the time (CMC)                                                                                                    |
|                                                                                                    | (any got the time, and the file)                                                                                                    |
| Adden Otherholity Section Name Address She 1 Address She 2 City Under                                                                                                    | (univ par la ten an EUA)<br>Pe Cashe<br>Pe Cashe Address Proof Confect Parson                                                                                                    |
| Adam OtherRelay Sector Name Address (Incl Address (Incl Oty Date                                                                                                    | (anty of the time and 1040)<br>Per Carlos<br>Per Carlos<br>Address Pread<br>Cartos Person                                                                                                    |
|                                                                                                    | Contract the time (CMC)                                                                                                    |

iii. **Correspondance Address Detail:** Once CB Details get auto populated from their respective CB Profile. The following details will be required to be filled:

a. **Address Line 1**: Enter the first line of the address of the applicant.

- b. **Address Line 2**: Enter the second line of the address of the applicant.
- c. **District**: Enter the district of the correspondence of the applicant.
- d. **State**: Select the state of the correspondence address of the applicant from the drop-down menu.
- e. **E-mail Id**: Enter the E-mail Id on the correspondence address of the applicant.
- f. **Pincode**: Enter the pincode of the correspondence address of the applicant.
- g. **Contact No**.: Enter the contact no. on the correspondence address of the applicant.
- h. **Upload Address Proof**: Upload the scanned copy of the address proof of the correspondence address of the applicant. The list of acceptable documents is available in the i-button of the head of the column. (Format: pdf; Max. size: 10 MB)
- i. Click on the "**Add Address**" button to add the address details in the table given below.

| Intimation Under Form-C           |               |               |                          |                               |                 |                |               |
|-----------------------------------|---------------|---------------|--------------------------|-------------------------------|-----------------|----------------|---------------|
| Parent Policy Section             |               |               | Mar                      | mboi Customs (General)        |                 |                |               |
| Address of the Customs Broker     |               |               | 3071, community holl, th | ione, MAHARASHTRA, 9874512541 | 6, PIN-400614   |                |               |
| CBLM6 No.                         |               |               |                          | 2023MUMB10004                 |                 |                |               |
| Customs Broker License No         |               |               |                          | 11/214                        |                 |                |               |
| Address Of Entropy Directors      |               |               |                          |                               |                 |                |               |
| Name                              | PAN           |               | Address                  |                               |                 |                |               |
|                                   |               |               |                          |                               |                 |                |               |
| Other Policy Section*             |               |               |                          |                               |                 |                |               |
| Policy Reduce Restlere            |               |               |                          |                               |                 |                |               |
|                                   |               |               |                          |                               |                 |                |               |
| Address March                     |               |               |                          |                               |                 |                |               |
| Address Line I -                  |               | Address       | s time 2 -               |                               |                 |                |               |
|                                   |               |               |                          |                               |                 |                |               |
| District *                        | Stote *       |               |                          | Emoil id *                    |                 |                |               |
|                                   | Select State  |               |                          | ~                             |                 |                |               |
|                                   |               |               |                          |                               |                 |                |               |
| Control No. 1                     | Discosts 1    |               |                          | Undoned Address P             | headt ()        |                |               |
|                                   |               |               |                          | oprote mean with              |                 |                |               |
|                                   |               |               |                          | Choose File                   | -1-10.000       |                |               |
|                                   |               |               |                          | Corry por ma, was             | C SALE TO THE J |                |               |
|                                   |               |               |                          |                               |                 |                | + Add Address |
| tation and a second second second |               |               | -                        | all and                       |                 |                |               |
| Action Uther Policy Section Name  | Address upe 1 | Address Une 2 | City state               | Pin Code                      | Address Proof   | Contact Person |               |
|                                   |               |               |                          |                               |                 |                |               |
|                                   |               |               |                          |                               |                 |                |               |
|                                   |               |               |                          |                               |                 |                |               |

j. Once the address details are populated in the address table at the bottom of the page, click on the "Add Contact Person Details" button appearing in the Action column of the table, as displayed in the screenshot below.

| Intimation Under Form -C            |                            |              |                |                  |                             |                           |           |               |                |
|-------------------------------------|----------------------------|--------------|----------------|------------------|-----------------------------|---------------------------|-----------|---------------|----------------|
|                                     |                            |              |                |                  |                             |                           |           |               |                |
| une pointy reconcided successfully. |                            |              |                |                  |                             |                           |           |               |                |
| Parent Policy                       | Section                    |              |                |                  | Mumboi Custor               | ns (Cenerol)              |           |               |                |
| Address of the Co                   | storns broker              |              |                | 307(-            | commanity hat, thate, Marca | GASHINA, HE745(2546, PE   | e-200612  |               |                |
| Customs Broker                      | License No                 |              |                |                  | 11/21                       | 4                         |           |               |                |
|                                     |                            |              |                |                  |                             |                           |           |               |                |
| Address Of Portners/Directors       |                            |              |                |                  |                             |                           |           |               |                |
| Narra                               |                            | PAN          |                |                  | Address                     |                           |           |               |                |
|                                     |                            |              |                |                  |                             |                           |           |               |                |
| Other Policy Section*               |                            |              |                |                  |                             |                           |           |               |                |
| Select Policy Section               |                            |              |                |                  |                             |                           |           |               |                |
|                                     |                            |              |                |                  |                             |                           |           |               |                |
| Address Line 1*                     |                            |              |                | Address Line 2 * |                             |                           |           |               |                |
|                                     |                            |              |                |                  |                             |                           |           |               |                |
| Displict *                          |                            | stote *      |                |                  |                             | cmoil id *                |           |               |                |
|                                     |                            | Select State |                |                  | ~                           |                           |           |               |                |
|                                     |                            |              |                |                  |                             |                           |           |               |                |
| Contact No. *                       |                            | Pincode *    |                |                  |                             | Upload Address Proof      | - 0       |               |                |
|                                     |                            |              |                |                  |                             | Choose File               |           |               |                |
|                                     |                            |              |                |                  |                             | ( only pdf file, Mox size | = 10 MB ) |               |                |
|                                     |                            |              |                |                  |                             |                           |           |               |                |
|                                     |                            |              |                |                  |                             |                           |           |               | + Add Addre    |
| Action                              | Other Policy Section Norve |              | Address Line 1 | Address Line 2   | City                        | State                     | Pin Code  | Address Proof | Contact Person |
| 😫 🖌 🚽 Add Contact Person            | Dehi Customs (&irport & Ge | neral)       | 307            | community hall   | Central Delhi               | DETH                      | 110001    | Briev         |                |
|                                     |                            |              |                |                  |                             |                           |           |               |                |
|                                     |                            |              |                |                  |                             |                           |           |               |                |
|                                     |                            |              |                |                  |                             |                           |           |               |                |

k. On clicking "Add Contact Person" button, a form named "Add
 Contact Person Details" is displayed on the screen overshadowing the correspondence address details page as displayed below

|                                                                                     | Father's Name* |                         | Birth Date*      |      |
|-------------------------------------------------------------------------------------|----------------|-------------------------|------------------|------|
|                                                                                     |                |                         | dd-mm-yyyy       |      |
| Upload Photograph*                                                                  |                | Upload Signature*       |                  |      |
| Choose File                                                                         |                | Choose File             |                  |      |
| (Only JPG/JPEG file, Max. size 500 KB)                                              |                | (Only JPG/JPEG file, Mo | IX. size 100 KB) |      |
| PAN *                                                                               |                | Upload PAN Card C       | ору*             |      |
|                                                                                     |                | Choose File             |                  |      |
|                                                                                     |                | ( only pdf file, Max. s | ize 1 MB )       |      |
| Mobile Number*                                                                      |                | Email Id*               |                  |      |
|                                                                                     |                |                         |                  |      |
|                                                                                     |                |                         |                  |      |
|                                                                                     |                |                         |                  | /    |
| Upload Personal Address Proof*                                                      | 0              |                         |                  | 11   |
| Upload Personal Address Proof*                                                      | 0              |                         |                  | 11   |
| Upload Personal Address Proof*<br>Choose File<br>(only pdf file, Max. size 10 MB.)  | 0              |                         |                  | li   |
| Upload Personal Address Proof*<br>Choose File<br>( only pdf file, Max. size 10 MB ) | 0              |                         |                  | li   |
| Upload Personal Address Proof*<br>Choose File<br>( only pdf file, Max. size 10 MB ) | 0              |                         |                  | Save |

User Manual for Intimation under Form-C on CBLMS Portal

- 1. Add Contact Person Details page:
  - **Name**: Enter the name of the contact person at the correspondence address (Contact Person)
  - **Fathers Name**: Enter the father's name of the Contact Person
  - **Date of Birth**: Enter the date of birth of the Contact Person
  - **Upload Photograph**: Upload the photograph of the Contact Person (Format: jpg/jpeg; Max. size: 500 KB)
  - **Upload Signature**: Upload the scanned copy of the signature of the Contact Person (Format: jpg/jpeg; Max. size: 100 KB)
  - **Pan Card**: Enter the PAN number of the Contact Person
  - **Upload Pan Card**: Upload the scanned copy of the pan card of the Contact Person (Format: pdf; Max. size: 1 MB)
  - Mobile No: Enter the mobile number of the Contact Person
  - Email id: Enter the Email id of the Contact Person
  - **Personal Address**: Enter the personal address of the Contact Person
  - Upload present address proof: Upload the scanned copy of the proof of present personal address of the Contact Person. (Format: pdf; Max. size: 10 MB)
  - Click on "**Save**" button to save the details and go back to the correspondence address details page.
- m. Once all the above mentioned details have been populated, the applicant will have to tick the check-box "I/We hereby solemnly affirm that the particulars provided by me/us are true and correct and I/we have not suppressed or misrepresented any facts. I/We further affirm that I/we have read the Customs Broker Licensing Regulations, 2018 and agree to abide by them." and then click on Submit button to submit the details.

| Applications Application form ~       |                            |              |      |                  |                               |                 |                        |       |               |   |
|---------------------------------------|----------------------------|--------------|------|------------------|-------------------------------|-----------------|------------------------|-------|---------------|---|
| Intimation Under Form-C               |                            |              |      |                  |                               |                 |                        |       |               |   |
| Parent Policy Sect                    | ion                        |              |      |                  | Mumbai a                      | lustoms (Genera | 0                      |       |               |   |
| Address of the Custom                 | 6 Brokor                   |              |      | 30               | 771, community holl, thano, M | MHARASHTRA, 98  | 74512540, PIN-400      | 014   |               |   |
| Customs Broker Licer                  | nan No                     |              |      |                  | 202                           | 11/214          |                        |       |               |   |
|                                       |                            |              |      |                  |                               |                 |                        |       |               |   |
| Address Of Partners/Directors         |                            |              |      |                  |                               |                 |                        |       |               |   |
| Name                                  |                            | PAN          |      |                  | Address                       |                 |                        |       |               |   |
| Other Bolicy Section*                 |                            |              |      |                  |                               |                 |                        |       |               |   |
| Deibi Custome (Amost & General)       |                            |              |      |                  |                               |                 |                        |       |               |   |
|                                       |                            |              |      |                  |                               |                 |                        |       |               |   |
| Address Line 1 *                      |                            |              |      | Address Line 2 * |                               |                 |                        |       |               |   |
|                                       |                            |              |      |                  |                               |                 |                        |       |               |   |
|                                       |                            |              |      |                  |                               |                 |                        |       |               |   |
| Diatrice -                            |                            | stote -      |      |                  |                               | Emailia         |                        |       |               |   |
|                                       |                            | BOROCT BEOED |      |                  |                               |                 |                        |       |               |   |
| Contract No. 1                        |                            | Biocode *    |      |                  |                               | Uniopet 4       | cidence Proof* (0)     |       |               |   |
|                                       |                            |              |      |                  |                               | Choose          | o Ello                 |       |               |   |
|                                       |                            |              |      |                  |                               | (only pa        | f file, Max. size 10 M | s)    |               |   |
|                                       |                            |              |      |                  |                               |                 |                        |       |               |   |
|                                       |                            |              |      |                  |                               |                 |                        |       |               | _ |
|                                       | Dehi Customs (Airport & Ce | neral)       | 2071 | community hall   | south delhi                   | DEL/1           | 1000                   | Bylew | berrol 8      | _ |
| <ul> <li>Add contact human</li> </ul> |                            |              |      | ,                |                               |                 |                        |       | Contract in a | _ |

n. <u>Confirmation Page:</u>

After filling all details of Intimation under Form-C, CB will see the following screen which will give him the application no.

| Central Board of Indirect Taxes and Oustoms                                                             | CBLMS                              |                                                              | ] |
|----------------------------------------------------------------------------------------------------|------------------------------------|--------------------------------------------------------------|---|
| Ny Applications Application form ~                                                                      |                                    |                                                              |   |
| CB PROFILE REDISTERATION                                                                                |                                    | C8 PROFILE Registerration reg (2) $\rightarrow$ Final Submit |   |
| Thank You for Registration!<br>Your application 100000004501 is under process, status will be shared or | n registered phone number via SMS. |                                                              |   |
|                                                                                                    |                                    |                                                              |   |